# • Como buscar candidatos no perfil desejado ?

1º) Basta acessar o botão <u>"Buscar candidatos".</u>

| Q. Busca rápida de m               | enu | Acesso rápido        | 0                         |
|------------------------------------|-----|----------------------|---------------------------|
| ⊖ Início                           |     |                      |                           |
| R <sub>0</sub> , Buscar candidatos |     |                      |                           |
| ♡ Favoritos                        |     | 80                   | \$2                       |
| 🗈 Minhas vagas                     |     | Buscar<br>candidatos | Acompanha<br>solicitações |
| ② Configurações                    | •   |                      |                           |
| õn Contratação                     | •   | Ø                    | $\heartsuit$              |
| D <sub>2</sub> Contrato CIEE       | •   | Meus<br>contratados  | Favoritos                 |
| @ Financeiro                       | •   |                      |                           |
| D Meus serviços                    | •   |                      |                           |
| Relatórios                         | •   |                      |                           |
| Sair                               |     |                      |                           |

Selecionar o perfil desejado

| $\widehat{\mathbf{P}}$                                                                                                    | Inclui UCE<br>Pessoas com deficiência<br>O Inclui CIEE e um projeto de inclusito que visa<br>encaminhar pessoas com deficiência para vagas nas<br>empresas que são parceiras do CIEE nos programas |  |
|----------------------------------------------------------------------------------------------------|----------------------------------------------------------------------------------------------------|--|
| Estagiários                                                                                                    |                                                                                                    |  |
| Voltado a estudantes de nivel superior, ensino médio e<br>educação profissional (técnico), maiores de 16 anos,<br>buscando preparação junto ao mercado de trabalho,<br>conforme a lei nº 11.788/08. |                                                                                                    |  |
| Qual o nivel de ensino do estudante?                                                                                                    |                                                                                                    |  |

Em seguida, escolher a área profissional - buscar candidatos.

### Áreas profissionais

As áreas profissionais são os principais/grandes campos de trabalho, contemplam as diversas áreas de atuação. Por exemplo, o curso técnico de enfermagem pertence à área profissional da saúde.

| 😚 Agropecuária 🗸                                                                                           | 🚊 Alimentos 🗸                                                                                                    | 😪 Audiovisual 🗸                                                                                                    |                    |
|----------------------------------------------------------------------------------------------------|----------------------------------------------------------------------------------------------------|----------------------------------------------------------------------------------------------------|--------------------|
| Comércio ~                                                                                                 | Somércio Exterior v                                                                                                    | Construção Civil 🗸                                                                                                    |                    |
| 🗙 Design 🗸                                                                                                 | 😥 Educação 🗸 🗸                                                                                                    | 🔛 Educação Especial 🗸                                                                                                    |                    |
| Diétrica-Eletrônica v                                                                                      | ,∯ Embelezamento/Estética ∨                                                                                               | Ensino Médiaar o Windows<br>Acesse Configurações pa                                                                                            | ra ativar o Window |
| 💭 Elétrica-Eletrónica 🗸 🗸                                                                                  | ුදුරි Embelezamento/Estética v                                                                                            | Ensino Médio 🔷                                                                                                    |                    |
| ENSINO MÉDIO / TJ-SP     ÁREA ADMINISTRATIVA EM ENSINO<br>MÉDIO     ÁREA DE ATENDIMENTO EM ENSINO<br>MÉDIO | ÁREA DE CALL CENTER EM ENSINO<br>MEDIO     ÁREA DE ENSINO MÉDIO DO TJ DA BAHIA     ÁREA DE INFORMÁTICA EM ENSINO<br>MEDIO | AREA DE MARKETING EM ENSINO MÉDIO     AREA DE MÚSICA EM ENSINO MÉDIO     AREA DE RECREAÇÃO EM ENSINO MÉDIO     AREA FINANCEIRA EM ENSINO MÉDIO |                    |
|                                                                                                    | ${}_{\rm Buscar \ estudantes}  \rightarrow $                                                                              |                                                                                                    |                    |

Selecionar aqueles candidatos que estão no perfil desejado. Em seguida, abrir a vaga.

| ; ;; g                                                                                                    | 03                                                                      |                                                                                                    |                                                 |                                                                                                    |                                                             |                                                                                                |          |
|----------------------------------------------------------------------------------------------------|-------------------------------------------------------------------------|----------------------------------------------------------------------------------------------------|-------------------------------------------------|----------------------------------------------------------------------------------------------------|-------------------------------------------------------------|------------------------------------------------------------------------------------------------|----------|
| LEYDIANE PERE<br>CÓD. L7375012<br>Idade: 24 anos<br>Nascimento: 29/TII<br>Curso: ENSINO MI<br>Periodo do estudo<br>Cursando: 5º Sem<br>Conclusão previst.<br>© Distância aprox | IRA DE SOUZA<br>0/1996<br>EDIO<br>:: Tarde<br>estre<br>a: -<br>imada: 1 | THIAGO HENRI<br>LOPO<br>CÓD, T3803348<br>Idade: 39 anos<br>Nascimento: 29/0<br>Curso: ENSINO MI<br>Período do estudo<br>Cursando: 2ª Ano<br>Conclusão previsto<br>© Direktoria antro | QUE RIBEIRO<br>9/1981<br>EDIO<br>2: Noite<br>#- | ANDRE FARIAS<br>CÓD. A3800170<br>Idade: 43 anos<br>Nascimento: 22/1<br>Curso: ENSINO M<br>Periodo do estudi<br>Cursando: 3º Ano<br>Conclusão previst<br>© Distância aprox | OLIVEIRA<br>2/1977<br>EDIO<br>5: Manhā<br>8: -<br>irmada: 2 | <ul> <li>Refinar resultado</li> <li>Refinar</li> <li>Ordenar por</li> <li>Selecione</li> </ul> | <b>^</b> |
| D D B                                                                                                    | ₩ 8 😂                                                                   | ÞÞ₽₽                                                                                                    |                                                 | • 5 5                                                                                                    | ₩ 8 0                                                       | Perfil                                                                                         |          |
| Comparing                                                                                                    | Selecionar                                                              | Comparar                                                                                                    | Selecionar                                      | Comparar                                                                                                    | Selecionar                                                  | Ativar o Windows                                                                               |          |

## 2º) O próximo passo é inserir dados da vaga, como:

## I - DADOS DA VAGA

- 1) Descrição da vaga:
  - Informe se a vaga é um processo seletivo do CIEE One;
  - A vaga precisa de autorização de atendimento? (Exclusivo para CEF);
  - Esta vaga é para repor estagiário?
  - Priorizar a contratação do público prioritário do CIEE?

|                                      | 6: |                                        |
|--------------------------------------|----|----------------------------------------|
| Em caso de dúvida, clique no símbolo | U  | , para saber o conteúdo da informação. |

| Dados da vaga                                                                                                    |                  |
|----------------------------------------------------------------------------------------------------|------------------|
| Descrição da vaga                                                                                                    | ~                |
| Informe se a vaga é um processo seletivo one ()                                                                                               |                  |
| A vaga precisa de autorização de atendimento? ()                                                                                              |                  |
| Esta vaga é para repor estaglário?                                                                                                    |                  |
| Priorizar a contratação do público prioritário do CIEE? ()                                                                                    |                  |
| Sobre a vaga*                                                                                                    | Número de vagas* |
| Informe um breve resumo de apresentação da vaga que será aberta                                                                               | - 1 +            |
| Exemplo: "Buscamos candidatos para o time de tecnologia e que esteja disposto a aprender. Excelente ambiente de trabalho, amigavel e casual." |                  |
| Provino                                                                                                    |                  |

Preenchida as informações, clique em **Próximo**.

- 2) Nível Escolar:
  - Informe o nível, sendo: Médio, Técnico ou Superior;
  - Defina o semestre ou coloque a data de previsão de conclusão do curso;
  - Coloque a Área Profissional. Ao escolhê-la, surgirá mais um quadro, devendo ser informada, no mínimo, três atividades que o candidato irá exercer.

| ~                                   |                                    |                        |
|-------------------------------------|------------------------------------|------------------------|
|                                     |                                    |                        |
| íodo ou<br>o do curso.              |                                    |                        |
|                                     |                                    |                        |
| -                                   |                                    |                        |
|                                     |                                    |                        |
|                                     |                                    |                        |
|                                     |                                    |                        |
|                                     |                                    |                        |
|                                     |                                    |                        |
| • (i)                               |                                    |                        |
|                                     |                                    |                        |
|                                     |                                    |                        |
| o candidato deverá exercer relacion | ados a área profissional escolhida |                        |
|                                     |                                    |                        |
|                                     | iodo ou<br>o do curso.             | iodo ou<br>o do curso. |

 Ao escolher as Atividades, aparecerá mais um quadro para inserção dos Cursos interessados;

| <b>Cursos*</b><br>Clique no campo abaixo para visualizar os cursos pré-selecionados. | S.      |  |
|--------------------------------------------------------------------------------------|---------|--|
|                                                                                      |         |  |
|                                                                                      |         |  |
|                                                                                      | Próximo |  |

Preenchida as informações, clique no botão "Próximo".

- 3) Valor da bolsa-auxílio:
  - O valor poderá ser escolhido, sendo Mensal ou Por Hora;
  - Também poderá ser Fixo ou A combinar;
  - Insira o valor após informações acima;
  - No quadro, aparecerão dois valores para reflexão da empresa: Valor médio da empresa (R\$) X Valor de mercado (R\$).

Ao usar o valor de mercado, você torna sua vaga mais atrativa.

| Valor (B\$)*                                |                                                                                                    |
|---------------------------------------------|----------------------------------------------------------------------------------------------------|
|                                             |                                                                                                    |
| Valor médio da empresa (R\$)<br><b>0,00</b> | Valor médio do mercado (R\$)<br>1.262,49                                                             |
| Torne sua vaga mais atrativa, use mercado   | o valor de                                                                                           |
| Próximo                                     |                                                                                                    |
|                                             | Valor (R\$)*<br>Valor médio da empresa (R\$)<br>0,00<br>Torne sua vaga mais atrativa, use<br>mercado |

- 4) Benefícios:
  - O valor do auxílio-transporte poderá ser escolhido, sendo Mensal ou Diário;
  - Também poderá ser Fixo ou A combinar;
  - Insira o valor após informações acima;
  - Havendo Benefícios Adicionais, como 13° bolsa-auxílio, ambulatório médico, convênio, auxílio-refeição, basta inserir o SIM (quadro abaixo):

| Qual será o valor do auxílio-tra           | ansporte?                                 | V-1 (20)*  |
|--------------------------------------------|-------------------------------------------|------------|
| <ul> <li>Mensal</li> <li>Diário</li> </ul> | <ul><li>Fixo</li><li>A combinar</li></ul> | R\$ 150,00 |
| Serão oferecidos benefícios ad             | licionais?                                |            |
| Informe os benefícios adiciona             | iis*                                      |            |
| Busque um nome de benefic                  | io                                        | v          |
| + Adicionar benefícios                     |                                           |            |

- 5) Horário de estágio:
  - O horário poderá ser escolhido, sendo já **Definido** ou **A combinar**;
  - Caso seja inserido um horário superior ao limite permitido na Legislação (6 horas), o saldo será computado como Intervalo.

| Definido |   |       |   | <ul> <li>A combinar</li> </ul> |                                                                                                    |  |
|----------|---|-------|---|--------------------------------|----------------------------------------------------------------------------------------------------|--|
| ntrada   |   | Saída |   | Jornada                        | Intervalo                                                                                                    |  |
| 08:00    | G | 15:00 | G | 06:00                          | 01:00 💿                                                                                                    |  |
|          |   |       |   | Limite de ho<br>superior, ser  | as máximo de estágio diário é de <b>6 horas</b> . Se informado um valor<br>i considerado como tempo de intervalo para descanso.                   |  |
|          |   |       |   | Limite de ho<br>superior, ser  | as máximo de estágio diário é de <b>6 horas</b> . Se informado um valor<br>considerado como tempo de intervalo para descanso.<br><b>Próximo</b>   |  |
|          |   |       |   | Limite de ho<br>superior, ser  | as máximo de estágio diário e de <b>6 horas</b> . Se informado um valor<br>o considerado como tempo de intervalo para descanso.<br><b>Próximo</b> |  |
|          |   |       |   | Limite de ho<br>superior, ser  | as máximo de estágio diário é de <b>6 horas</b> . Se informado um valor<br>considerado como tempo de intervalo para descanso.<br><b>Próximo</b>   |  |

- 6) Contato da vaga:
  - Irá aparecer os dados do responsável pela empresa, no momento da abertura da vaga;
  - Basta inserir o número de telefone.

| Contato da vaga           |                       | *                     |
|---------------------------|-----------------------|-----------------------|
| Nome                      |                       | Departamento          |
| Ellen Miranda             |                       | Gerente               |
| E-mail                    |                       | Número do telefone*   |
| ellen.miranda@ciee.ong.br |                       | (11)3003-2433_        |
|                           |                       | Digite apenas números |
|                           | Atualizar e continuar |                       |

## **II - REQUISITOS DO CANDIDATO**

- 1) Localização do estudante:
  - Informe onde deseja buscar o estudante para a vaga, acrescentando limites de km, sendo:

| 2 Requisitos do candidato                            |         |   |
|------------------------------------------------------|---------|---|
| Localização do Estudante                             |         | * |
| Informe onde deseja buscar o estudante para a vaga*( | )       |   |
| Distância em km                                      |         |   |
| 2 km 50 km 50 km                                     |         |   |
| Onde o estudante "mora ou estuda"                    |         |   |
| Onde o estudante "mora"                              |         |   |
| Onde o estudante "estuda"                            |         |   |
| 🔿 Onde o estudante "mora e estuda"                   |         |   |
|                                                      |         |   |
|                                                      |         |   |
|                                                      |         |   |
|                                                      |         |   |
|                                                      | Próximo |   |

- 2) Conhecimentos extras:
  - Tendo conhecimento em cursos extracurriculares, como Idioma, poderá inserir-se no sistema, escolhendo o Nível. Ainda, poderá definir se o candidato deverá ter certificado.

| ldiomas                  |   |                  |   | Deseja somente quem tem certificado disponível? |  |
|--------------------------|---|------------------|---|-------------------------------------------------|--|
| Escolha um idioma        | ~ | Escolha um nível | ~ | Năo Năo                                         |  |
| + Confirmar idioma       |   |                  |   |                                                 |  |
| Conhecimentos            |   |                  |   | Deseja somente quem tem certificado disponível? |  |
| Escolha um conhecimento  | ~ | Escolha um nível | ~ | Năo Năo                                         |  |
| + Confirmar conhecimento |   |                  |   |                                                 |  |

## **III - PUBLICAÇÃO DA VAGA**

- 1) Configuração e privacidade:
  - Descreva sua empresa: "Empresa líder do segmento farmacêutico com atuação nacional."
  - Vai divulgar o nome da sua empresa? Sinalize;
  - Insira o logo, caso divulgue o nome da sua empresa.

| <sup>3</sup> Publicação da vaga                                         |   |
|-------------------------------------------------------------------------|---|
| Configuração e privacidade                                              | * |
| Descrição da empresa*                                                   |   |
| Empresa líder do segmento farmacêutico com atuação nacional.            |   |
| Exemplo: "Empresa líder do segmento farmacêutico com atuação nacional". |   |
| Divulgar nome da sua empresa?*                                          |   |
|                                                                         |   |
| Usar o logo da empresa*                                                 |   |
| Não Não                                                                 |   |

- 2) Divulgação da vaga:
  - Como a sua vaga deve ser vista no Portal CIEE, pelo estudante?

**Pública:** Estudantes poderão acessar a vaga e se candidatar diretamente. A inscrição na participação da seleção poderá ocorrer pelo próprio candidato que se candidatou à vaga, pela sua empresa ou pelo Portal CIEE.

**Confidencial:** O processo de seleção será de responsabilidade da sua empresa. O candidato não terá acesso à sua vaga até que você o selecione para a participação.

**Restrita:** O processo de seleção será entre o CIEE e sua empresa. O candidato terá acesso a vaga através do Portal CIEE, mas o contato será com o CIEE para sua inscrição na seleção ou até que você o selecione para a participação.

## Palavra-chave para divulgação da vaga

Adicione algumas palavras que ajudarão o candidato a achar sua vaga no Portal CIEE.

| Informe como sua vaga                                                                | deverá ser vista em nosso Portal CIEE.                                                                                                    |
|--------------------------------------------------------------------------------------|----------------------------------------------------------------------------------------------------|
| O Pública                                                                            | Estudantes poderão acessar a vaga e se candidatar diretamente. A inscrição na participação da seleção poderá ocorrer pelo próprio candidato<br>que se candidatou à vaga, pela sua empresa ou pelo Portal CIEE.                |
| ○ Confidencial                                                                       | O processo de seleção será de responsabilidade da sua empresa. O candidato não terá acesso à sua vaga até que você o selecione para a participação.                                                                           |
| ○ Restrita                                                                           | O processo de seleção será entre o CIEE e sua empresa. O candidato terá acesso a vaga através do Portal CIEE, mas o contato será com o CIEE<br>para sua inscrição na seleção ou até que você o selecione para a participação. |
| Palavra chave pa                                                                     | ra divulgação da vaga*                                                                                                    |
|                                                                                      |                                                                                                    |
| Adicione algumas pala                                                                | ras que ajudarão o candidato a achar sua vaga no Portal CIEE.                                                                                                    |
| Adicione algumas palav<br>Palavra chave                                              | ras que ajudarão o candidato a achar sua vaga no Portal CIEE.                                                                                                    |
| Adicione algumas palav<br>Palavra chave                                              | ras que ajudarão o candidato a achar sua vaga no Portal CIEE.                                                                                                    |
| Adicione algumas palav<br>Palavra chave<br>Digite a informação e t                   | rras que ajudarão o candidato a achar sua vaga no Portal CIEE.<br>ecle ENTER                                                                                                    |
| Adicione algumas palav<br>Palavra chave<br>Digite a informação e t<br>vaga estágio 🕅 | ras que ajudarão o candidato a achar sua vaga no Portal CIEE.<br>ecle ENTER                                                                                                    |
| Adicione algumas palav<br>Palavra chave<br>Digite a informação e t<br>vaga estágio 🕅 | rras que ajudarão o candidato a achar sua vaga no Portal CIEE.<br>ecle ENTER                                                                                                    |

3) Após clicar em Atualizar e continuar, siga conforme instruções em sequência:

Enviar dados e continuar com abertura da vaga

4) Neste momento, passamos para o 2° trecho - **Abertura da vaga**. No tópico, vamos clicar em **Criar etapa**.

| LUX LUSTRES Itda<br>CNP JE 2638.032/0001-74<br>LUX LUSTRES Itda<br>Privada | Contrato da en<br>#163599<br>Cliente - Coptr<br>Tipo: Estágio | <ul> <li>Local do contrato</li> <li>CNPJ/CPF 62.638.032/0001-74</li> <li>Rua Doze de Outubro - 83</li> <li>Lapa São Paulo - SP - 05073-000</li> </ul> | Candidatos selecionados             |
|----------------------------------------------------------------------------|---------------------------------------------------------------|----------------------------------------------------------------------------------------------------|-------------------------------------|
|                                                                            | Abertura da vaga<br>Vaga inicial Etapas                       | Processo seletivo<br>Convocar e encaminhar Contratar                                                                                                  |                                     |
| Etapas do processo seletivo                                                | $\leftarrow$                                                  |                                                                                                    |                                     |
|                                                                            |                                                               |                                                                                                    | Cancelar Concluir a criação da vaga |

Você irá criar as etapas do seu Processo Seletivo, podendo varia de acordo com a empresa:

- Criar etapa para entrevista presencial;
- Criar etapa para entrevista on-line;
- Criar etapa para envio de arquivo;
- Criar etapa para ligação telefônica.

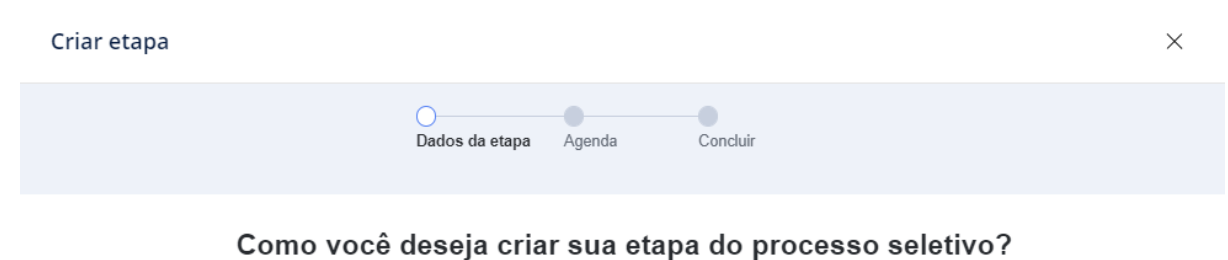

#### 

3º) Agora, vamos criar a etapa de Entrevista on-line:

Como você deseja criar sua etapa do processo seletivo?

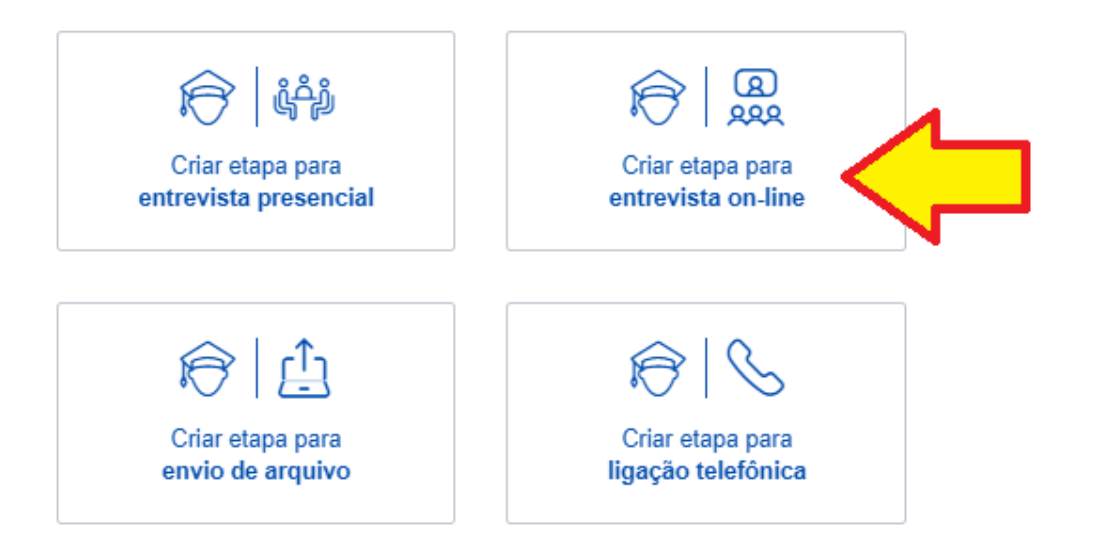

- Coloque o Título da etapa, limitado a 20 caracteres;
- **Descreva** sobre a etapa, limitado a 250 caracteres. *Ex: "Entrevista com o responsável da área."*
- Coloque o período em que a etapa deverá ocorrer. "Ex: De hora em hora."

| 1 Dados da etapa                                                                |         |                 |
|---------------------------------------------------------------------------------|---------|-----------------|
| Configurações                                                                   |         | ~               |
| Informe o título, ordem, tipo e tempo da e                                      | tapa.   |                 |
| Título da etapa*   20 caracteres<br>Insira o título da etapa<br>Campo requerido | Ordem*  | Tempo da etapa* |
| Insira a descrição da etapa                                                     |         |                 |
| Dê uma breve descrição de como será a                                           | etapa.  |                 |
|                                                                                 | Próximo |                 |
| Responsável                                                                     |         | >               |

• Informe o responsável pelo processo de entrevista on-line.

| Responsável                            |                    | * |
|----------------------------------------|--------------------|---|
| Informe o responsável pelo processo de | entrevista online. |   |
| Selecione o usuário                    |                    |   |
|                                        | Próximo            |   |

## AGENDAMENTO DE ETAPA

• Aqui você definirá os horários das entrevistas. A seguir, no calendário, escolha o dia de início das entrevistas para visualizar o período proposto.

| 2 Agenda da etapa                                                  |                                                                                          |
|--------------------------------------------------------------------|------------------------------------------------------------------------------------------|
| Periodo e datas                                                    | ~                                                                                        |
| Defina os horários das entrevistas. A seguir, no calendário, defin | na o dia de início das entrevistas para visualizar o período proposto.                   |
| Período da entrevista*                                             | Período das entrevistas                                                                  |
| 08:00 © <sup>às</sup> 15:00 ©                                      | 05 Mai 2021 07 Mai 2021<br><sub>Quarta-Feira</sub> 07 Mai 2021<br><sub>Sexta-Feira</sub> |
| Desconsiderar finais de semana                                     | < maio 2021 >                                                                            |
|                                                                    | D S T Q Q S S                                                                            |
|                                                                    | 1                                                                                        |
|                                                                    | 2 3 4 5 6 7 8                                                                            |
|                                                                    | 9 10 11 12 13 14 15                                                                      |
|                                                                    | 16 17 18 19 20 21 22                                                                     |
|                                                                    | 23 24 25 26 27 28 29                                                                     |
|                                                                    | 30 31                                                                                    |
|                                                                    | Limpar                                                                                   |

• Em seguida, clique em Criar etapa:

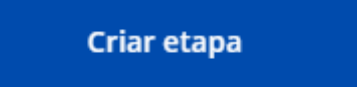

• Ao continuar, aparecerá o resumo da etapa do Processo Seletivo.

#### Dados da etapa

#### Configuração

Título - ENTREVISTA ONLINE Ordem - 01 Tipo de etapa - Entrevista on-line Tempo da etapa - 01:00

#### Descrição

Entrevista com o RH.

#### Agenda detalhada da etapa

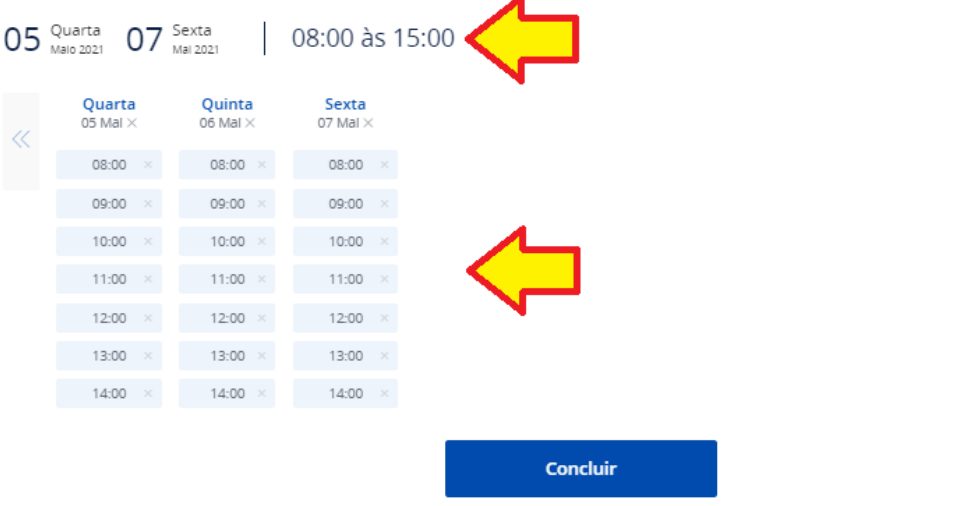

• Caso haja indisponibilidade em determinado período, a empresa poderá retirar aquele horário, bastando clicar no X, ao lado do horário:

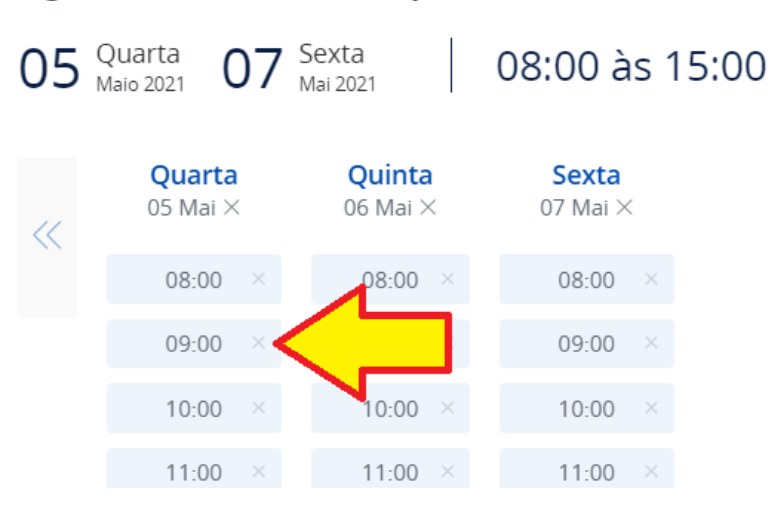

Agenda detalhada da etapa

• Confirme a exclusão, para retirar de sua agenda:

| Agenda detalhada da etapa |                           | da etapa<br>Sexta C       | Excluir horário<br>{                  | ×               |  |
|---------------------------|---------------------------|---------------------------|---------------------------------------|-----------------|--|
|                           | <b>Quarta</b><br>05 Mai × | <b>Quinta</b><br>06 Mal × | Deseja continuar e excluir a horário? |                 |  |
|                           | 08:00 ×                   | 08:00 ×                   | Sair                                  | Excluir horário |  |
|                           | 09:00 ×                   | 09:00 ×                   |                                       |                 |  |
|                           | 10:00 ×                   | 10:00 ×                   |                                       |                 |  |
|                           | 11:00 ×                   | 11:00 ×                   | 11:00 ×                               |                 |  |
|                           | 12:00 ×                   | 12:00 ×                   | 12:00 ×                               |                 |  |

• Conforme tela abaixo, o horário fica disponível para outras programações internas da empresa:

# Agenda detalhada da etapa

| 05 | Quarta 07 S<br>Maio 2021 07 N | exta<br><sup>Nai</sup> 2021 | 08:00 às 15:00                 |
|----|-------------------------------|-----------------------------|--------------------------------|
| << | <b>Quarta</b><br>05 Mai ×     | <b>Quinta</b><br>06 Mai ×   | <mark>Sexta</mark><br>07 Mai × |
|    | 08:00 ×                       | 08:00 ×                     | 08:00 ×                        |
|    |                               | 09:00 ×                     | 09:00 ×                        |
|    | +                             | 10:00 ×                     | 10:00 ×                        |
|    | 11:00 ×                       | 11:00 ×                     | 11:00 ×                        |
|    | 12:00 ×                       | 12:00 ×                     | 12:00 ×                        |
|    | 13:00 ×                       | 13:00 ×                     | 13:00 ×                        |
|    | 14:00 ×                       | 14:00 ×                     | 14:00 ×                        |

 Após efetivação do Processo Seletivo, a empresa poderá optar por fazer mais uma etapa ou seguir adiante, clicando em Concluir a criação da vaga.

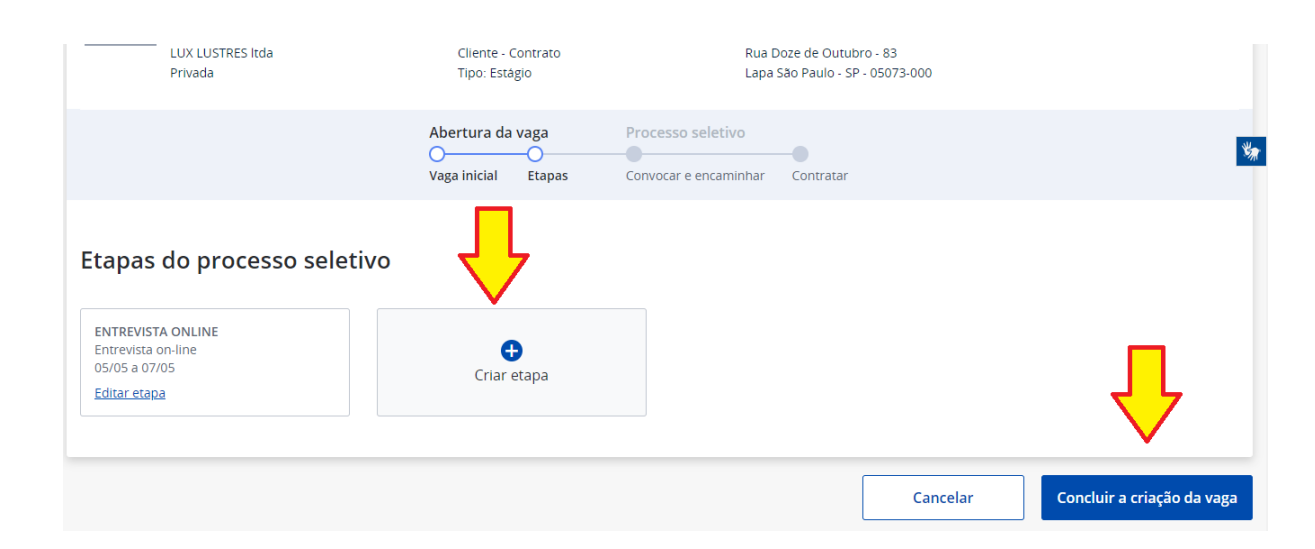

Concluindo a criação da vaga, em seguida aparecerá a informação de que a "Sua Vaga foi criada com sucesso!", gerando um código da vaga. Clique em Continuar:

#### Sua vaga foi criada com sucesso!

 $\times$ 

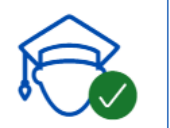

Estamos buscando estudantes aderentes a esta vaga. A seguir inicia-se o processo seletivo. Nesta etapa você também poderá complementar sua seleção de candidatos realizando uma nova busca por estudantes no menu da vaga.

Código da vaga: 3518725

Continuar

## 4°) CONVOCAÇÃO E ENCAMINHAMENTO

Ao acessar referida tela, perceba que:

1 - Sua vaga ainda está com *status* de **Bloqueada**, ou seja, somente será liberada após o pedido;

2- Com a solicitação nos moldes inseridos, foram triados 12 estudantes;

3 - Será relacionado em tela todos os candidatos compatíveis com a sua vaga;

4 - Caso nenhum atenda ao perfil visualmente, basta clicar em **Buscar mais** estudantes, e assim, triar mais candidatos aptos ao perfil da vaga.

Caso nenhum atenda ao perfil visualmente, basta clicar em **Buscar mais** estudantes, e assim, triar mais candidatos aptos ao perfil da vaga.

| Código da vaga 3518725 V<br>Tipo: Estágio<br>Abertura: 04/05/2021<br>Situação: Bioqueada                                                    | Empresa líder do segmento farmacê<br>utico com atuação nacional.<br>(11) 3003-2433<br>ellen.miranda@ciee.ong.br | Nümero de vagas: 1<br>Estudantes selecionados: 12<br>Estudantes triados: 12<br>Estudantes a triar: 12 | Empresa / Local >           |
|----------------------------------------------------------------------------------------------------|----------------------------------------------------------------------------------------------------|----------------------------------------------------------------------------------------------------|-----------------------------|
|                                                                                                    | Abertura da vaga<br>Vaga inicial Etapas                                                                         | Processo seletivo<br>Convocar e encaminhar<br>Contratar                                               |                             |
| Convocação e encaminhamento<br>Análise o perfil dos estudantes aderentes a vaga, verifi<br>(12) Estudantes selecionados (0) Estudantes enca | que se eles querem participar do processo<br>iminhados nas etapas (0) Estudantes a                              | o seletivo e os encaminhe para as etapas.<br>I contratar                                              |                             |
| Estudar ecionados pendentes de agendamento                                                                                                  | 3                                                                                                    | Etapas do processo seletivo                                                                           | ြို့ Buscar mais estudantes |
| COD. 2878517<br>Idade: 29 anos<br>Nascimento: 16/08/1991<br>© Distància aproximada 48km                                                     | Curso: EAD - ADMINISTR<br>Periodo do estudo: Variá<br>Cursando: 2º Semestre<br>Conclusão prevista: -            | ACAO<br>Vel Etapa<br>Não iniciado                                                                     | > 월 루 산 월 😂                 |

## AGENDANDO UMA VISITA

Clique sobre o quadro onde consta o nome e demais informações do estudante:

|  | JULIANA DE MATOS PEREIRA<br>COD. 2878517<br>Idade: 29 anos<br>Nascimento: 16/08/1991<br>© Distància aproximada <b>48km</b> | Curso: EAD - ADMINISTRACAO<br>Periodo do estudo: Variável<br>Cursando: 2º Semestre<br>Conclusão prevista: - | Etapa<br>Não iniciado | ▷ 별 루⁄ 사 삶 ♥ |
|--|----------------------------------------------------------------------------------------------------|----------------------------------------------------------------------------------------------------|-----------------------|--------------|
|--|----------------------------------------------------------------------------------------------------|----------------------------------------------------------------------------------------------------|-----------------------|--------------|

Na tela seguinte aparecerá o perfil do candidato triado como: nome, código CIEE, data de nascimento, contatos, trajeto à empresa e, se existe o Vídeo de Apresentação, Redação, Análise Comportamental, Testes elaborados pelo CIEE e os cursos realizados no Saber Virtual.

| JULIANA DE MATOS PEREIRA<br>CÓD. 2878517<br>Nascimento 16/08/1991<br>Idade: 29 anos<br>② Distância aproximada 48km (i)<br>③ Tempo de percurso<br>② 2 horas 9 minutos ぶる 3 horas 48 minutos | $\heartsuit$ | Video apres.<br>Redação<br>Testes CIEE | Video entrev.<br>Analise comp.<br>Saber Virtual |
|----------------------------------------------------------------------------------------------------|--------------|----------------------------------------|-------------------------------------------------|
| <b>Contatos</b><br>Telefone: (16) 997122153<br>E-mail: julianamattos16@hotmail.com                                                                                                    |              | Estudante autorizou a partici          | pação no processo seletivo?                     |
| Dados cadastrais<br><sup>Curso</sup><br>EAD - ADMINISTRACAO<br>Nivel de escolaridade<br>Ensino superior<br>Periodo de estudo                                                               |              |                                        |                                                 |

Após entrar em contato com o estudante, a empresa deverá indicar se o "estudante autorizou a participação no processo seletivo."

Em caso negativo, clique em Liberar candidato da vaga.

| г <b>.</b> ¬ | IULIANA DE MATOS PEREIRA                                                                                 | $\heartsuit$ |                                               |                        | Avaliações                                     |
|--------------|----------------------------------------------------------------------------------------------------|--------------|-----------------------------------------------|------------------------|------------------------------------------------|
| ر کے         | CÓD. 2878517<br>Nascimento 16/08/1991<br>Idade: 29 anos                                                  | Ŷ            | Video apres.                                  | Video entrev.          | Etapa<br>Não iniciado                          |
|              | ਂ Distància aproximada <b>48km i</b><br>් Tempo de percurso<br>ᇦ 2 horas 9 minutos  ණ 3 horas 48 minutos |              | Testes CIEE                                   | Saber Virtual          | Agendar na etapa 🗸 🗸                           |
|              | <b>Contatos</b><br>Telefone: (16) 997122153<br>E-mail: julianamattos16@hotmail.com                       | :            | Estudante autorizou a par<br>seletivo?<br>Não | tticipação no processo | Liberar candidato da vaga Feedback Comunicação |

Em caso positivo, sinalize o **SIM** e, clique em **Agendar na etapa**, alterando para a etapa em que o estudante foi designado. Neste exemplo, foi na Entrevista on-line.

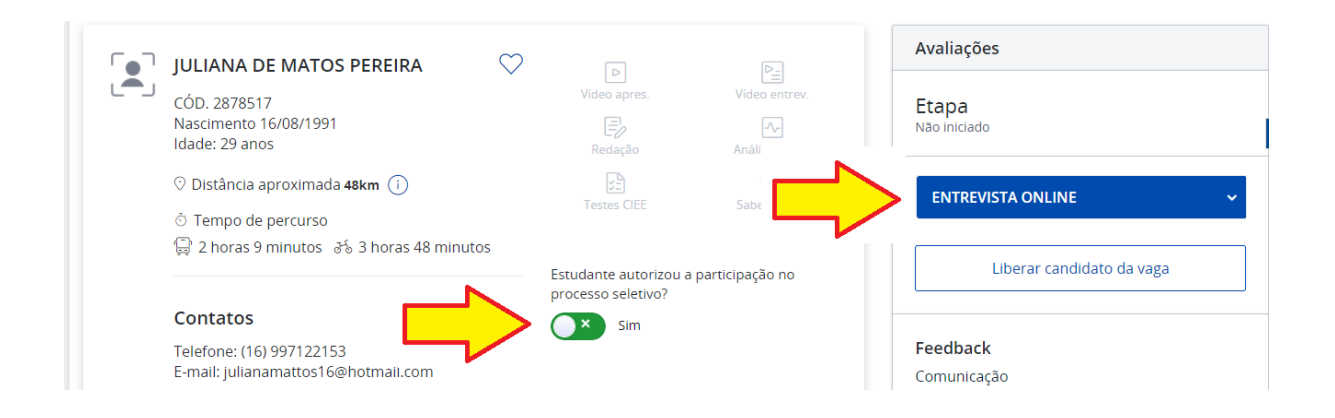

Tanto na liberação do candidato, quanto o aceite para entrevista, insira um feedback ao mesmo. Avalie a comunicação, flexibilidade, dentre outros aspectos, para que o mesmo possa auxiliar no processo de aprimoramento do estudante.

| Avaliações              |        |          |            |     |      |
|-------------------------|--------|----------|------------|-----|------|
| Etapa<br>Não iniciado   |        |          |            |     |      |
|                         |        |          |            |     | ~    |
|                         |        |          |            |     |      |
|                         | Libera | r candid | lato da va | aga |      |
|                         |        |          |            |     | <br> |
| Feedback<br>Comunicação |        |          |            |     |      |
|                         |        |          |            |     |      |
| Flexibilidade           |        |          |            |     |      |
|                         |        | —        |            |     |      |
| Organização             |        |          |            |     |      |
|                         |        | —        |            |     |      |
| Pontualidade            |        |          |            |     |      |
|                         |        |          |            |     |      |
| Proatividade            |        |          |            |     |      |
|                         |        |          |            |     |      |

Ao encaminhá-lo na etapa, aparecerá a tela de agendamento, podendo a empresa escolher o melhor dia e horário para ambas as partes, conforme pré-definido no momento da abertura da vaga.

• Clique sobre a data, para agendar.

## Agendar na etapa 1

 $\times$ 

## Dados da etapa

### Configuração

Título - ENTREVISTA ONLINE Ordem - 01 Tipo de etapa - Entrevista on-line Tempo da etapa - 01:00

#### Descrição

Entrevista com o RH.

| ~ | <b>Quarta</b><br>05 Mai | <b>Quinta</b><br>06 Mai | Sexta<br>07 Mai |
|---|-------------------------|-------------------------|-----------------|
|   | 08:00                   | 08:00                   | 08:00           |
|   |                         | 09:00                   | 09:00           |
|   |                         | 10:00                   | 10:00           |
|   | 11:00                   | 11:00                   | 11:00           |
|   | 12:00                   | 12:00                   | 12:00           |
|   | 13:00                   | 13:00                   | 13:00           |
|   | 14:00                   | 14:00                   | 14:00           |

Data / hora selecionada: 06/05/2021 às 08:00h

Cancelar Agendar

**Importante!** Perceba que o candidato, que até então estava no ítem **Estudantes Selecionados**, passa a ficar em **Estudantes encaminhados nas etapas**, pois conforme passo anterior, você agendou sua entrevista.

| Código da vaga 3518725  Tipo: Estágio Abertura: 04/05/2021 Situação: Bloqueada                                                                                      | Empresa lider do segmento<br>farmacèutico com atuação<br>nacional.<br>(11) 3003-2433<br>ellen.miranda@ciee.ong.br | Número de vagas: 1<br>Estudantes selecionados: 11<br>Estudantes triados: 11<br>Estudantes a triar: 11 | Encerrar processo seletivo |  |  |  |  |  |
|----------------------------------------------------------------------------------------------------|----------------------------------------------------------------------------------------------------|----------------------------------------------------------------------------------------------------|----------------------------|--|--|--|--|--|
|                                                                                                    | Abertura da yaga                                                                                                  | Processo seletivo                                                                                     | _                          |  |  |  |  |  |
|                                                                                                    |                                                                                                    |                                                                                                    | -0                         |  |  |  |  |  |
|                                                                                                    | ial Etapas                                                                                                    | Convocar e encaminhar                                                                                 | Contratar                  |  |  |  |  |  |
| Convocação e encaminhament<br>Análise o perfil dos estudantes aderentes a vaga, verto se eles querem participar do processo seletivo e os encaminhe para as etapas. |                                                                                                    |                                                                                                    |                            |  |  |  |  |  |
| (11) Estudantes selecionados (1) E                                                                                                    | studantes encaminhados nas etapa                                                                                  | as (0) Estudantes a contra                                                                            | itar                       |  |  |  |  |  |
| Todos (1) ENTREVISTA ONI<br>Conferência onlir<br>05/05 a 07/05                                                                                                    | LINE (1)<br>ee Adicionar etap                                                                                     | a                                                                                                    | Reprovados (0)             |  |  |  |  |  |

Clique em cima do candidato encaminhado, para direcioná-lo à aprovação ou reprovação. Também, a empresa conseguirá inserir se o candidato ficou ausente.

| Ź                                                    | ENTREVISTA ONLINE (1)<br>Conferência online<br>05/05 a 07/05                                                                                                    | Adicionar etapa                                                                                 |                                                                   |                                                                                                    |                      | Reprovados (0 |
|------------------------------------------------------|----------------------------------------------------------------------------------------------------|-------------------------------------------------------------------------------------------------|-------------------------------------------------------------------|----------------------------------------------------------------------------------------------------|----------------------|---------------|
| studantes                                            | s encaminhados                                                                                                    |                                                                                                 | Etapas do proce                                                   | esso seletivo                                                                                                    |                      |               |
|                                                      | JULIANA DE MATOS PEREIRA<br>COD. 2878517<br>Idade: 29 anos<br>Nascimento: 16/08/1991<br>© Distància aproximada <b>48km</b>                                                                                | Curso: EAD - ADMINISTRACAO<br>Período do estudo: Variàvel<br>Cursando:<br>Conclusão prevista: - | <b>ENTREVISTA ON</b><br>Não iniciado                              | LINE                                                                                                    | e 6 /                | 4             |
|                                                      |                                                                                                    |                                                                                                 |                                                                   |                                                                                                    |                      |               |
| ns por pág                                           | gina 10 🗸   1 - 1 de 1 itens                                                                                                    |                                                                                                 |                                                                   | 1 de 1 p                                                                                                    | oágina(s) <          | 1             |
| JUI<br>CÓI<br>Nas                                    | gina 10 v 1 - 1 de 1 itens<br>LIANA DE MATOS PEREIRA<br>D. 2878517<br>scimento 16/08/1991<br>ide: 29 anos                                                                                                 | Video apres.                                                                                    | ₽ <u>=</u><br>Video entrev.<br>Análise comp.                      | 1 de 1 p<br>Avaliações<br>ENTREVISTA<br>ONLINE<br>Entrevista Online                                               | pagina(s) <          | 1 retapa      |
| ns por pàg<br>JUI<br>CÓI<br>Nas<br>Ida<br>⊘ [<br>© ] | gina 10 v   1 - 1 de 1 itens<br>LIANA DE MATOS PEREIRA<br>D. 2878517<br>scimento 16/08/1991<br>ide: 29 anos<br>Distância aproximada 48km ①<br>Tempo de percurso<br>2 horas 9 minutos ♂ 3 horas 48 minutos | Video apres.<br>Video apres.<br>Redação<br>E2<br>Testes CIEE<br>Histórico do estudar            | Video entrev.<br>Análise comp.<br>Saber Virtual<br>nte nas etapas | 1 de 1 p<br>Avaliações<br>ENTREVISTA<br>ONLINE<br>Entrevista Online<br>Classificação do car<br>Situação: Pendente | egina(s) <<br>Editar | 1             |

## Ao aprová-lo, você deverá informar o quanto perfil do candidato é aderente:

| JULIANA DE MATOS PEREIRA                                                                            |              |               | Avaliações                                       |
|----------------------------------------------------------------------------------------------------|--------------|---------------|--------------------------------------------------|
| - CÓD. 2878517<br>Nascimento 16/08/1991<br>Idade: 29 anos                                           | Video apres. | Video entrev. | ENTREVISTA ONLINE Editar etapa                   |
| ⊙ Distância aproximada 48km ()<br>් Tempo de percurso<br>🛱 2 horas 9 minutos aੱਠ 3 horas 48 minutos | Testes CIEE  | Saber Virtual | Classificação do candidato<br>Situação: Pendente |
| Contatos<br>Telefone: (16) 997122153<br>E-mail: julianamattos 16@hotmail.com                        |              |               | Aprovar     Reprovar     Ausente                 |
| Dados cadastrais<br><sup>Curso</sup><br>EAD - ADMINISTRACAO                                         |              |               | Aderente                                         |
| Nivel de escolaridade<br>Ensino superior                                                            |              |               | Classificar nesta etapa                          |
| Periodo de estudo<br>Variável<br>Cursando                                                           |              |               | Feedback<br>Comunicação                          |

Ao reprová-lo, esclareça o motivo que o levou a fazer isso. Dentre os que temos de justificativa, podemos citar: *Não possui perfil comportamental; Não possui boa comunicação verbal etc.* 

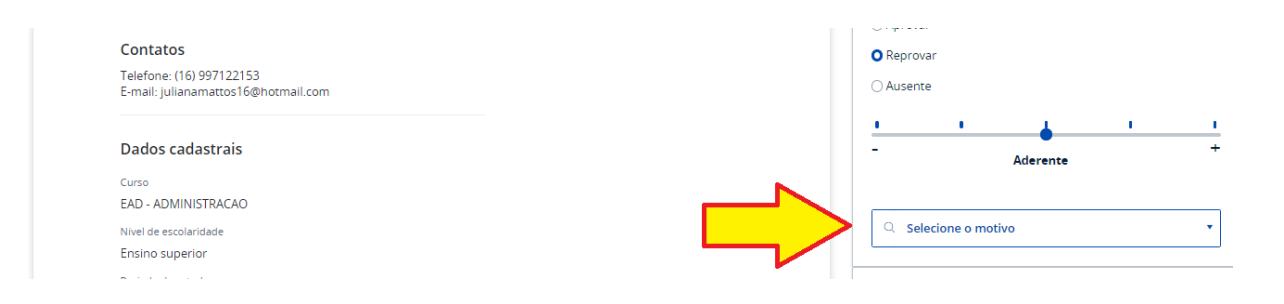

## Ao inserir como Ausente, você pode Reagendar a entrevista com o candidato:

| Contatos                                                        | O Reprovar          |
|-----------------------------------------------------------------|---------------------|
| Telefone: (16) 997122153<br>E-mail: julianamattos16@hotmail.com | Ausente             |
| Dados cadastrais                                                | Reagendar candidato |
| Curso                                                           |                     |
| EAD - ADMINISTRACAO                                             | Feedback            |
| Nivel de escolaridade                                           | Comunicação         |
| Ensino superior                                                 |                     |
|                                                                 |                     |

Partindo que houve a aprovação do candidato, insira como **Aprovar** e, sem seguida, **Classificar nesta Etapa**.

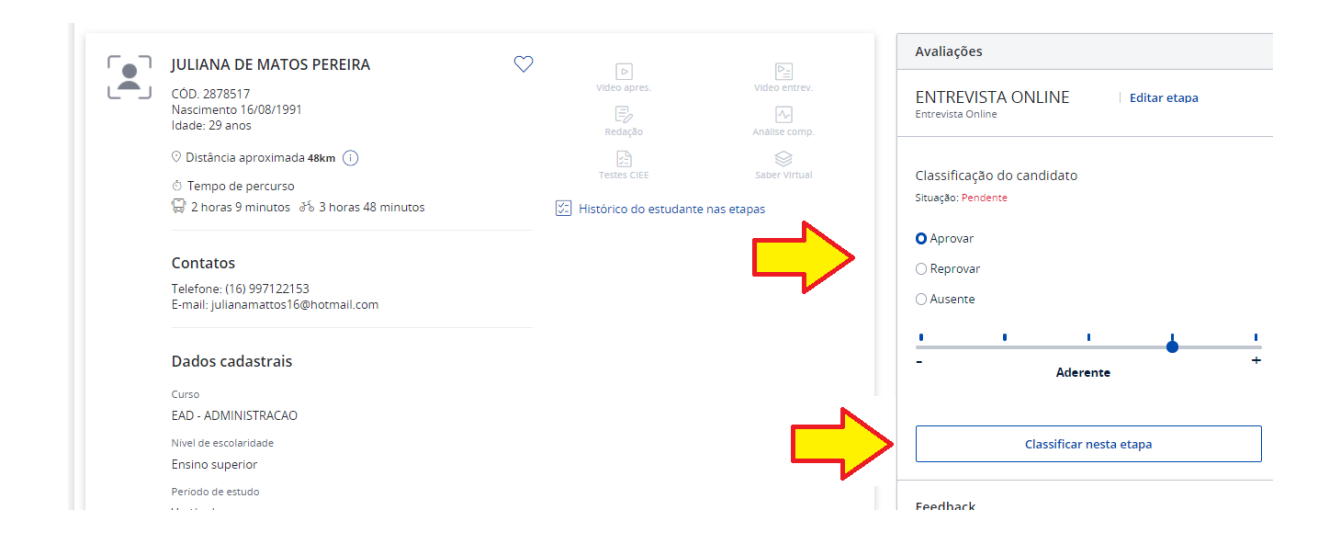

Na sequência mova o candidato, sendo Contratar candidato:

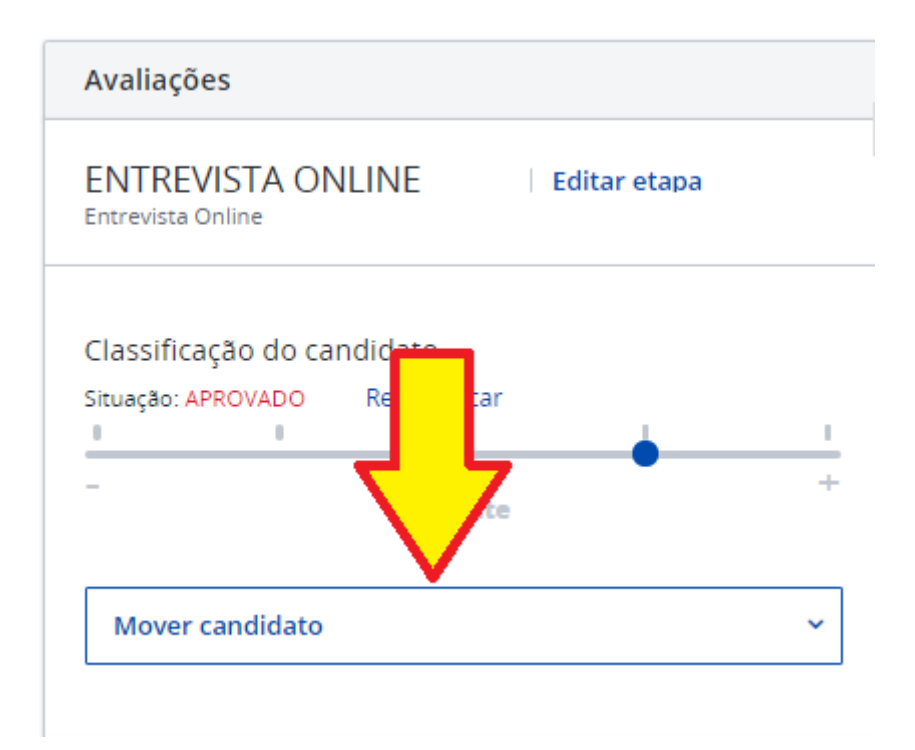

Mais uma vez o candidato é remanejado em sistema, desta vez para Estudantes a contratar.

• Após remanejamento, clique em Solicitar Contratação:

| ilise o per | ہ<br>fil dos estudantes aderentes a vaga, verifique                                                                         | e se eles querem participar do processo seletivo e os e                                   | encaminhe para as etapas | i. |          |                                                 |
|-------------|----------------------------------------------------------------------------------------------------|-------------------------------------------------------------------------------------------|--------------------------|----|----------|-------------------------------------------------|
| ) Estudan   | tes selecionados (0) Estudantes encamin                                                                                     | hados nas etapas (1) Estudantes a contratar                                               |                          |    |          |                                                 |
|             |                                                                                                    | $\wedge$                                                                                  |                          |    |          | _ ل                                             |
|             |                                                                                                    | <u>_</u>                                                                                  |                          |    |          |                                                 |
|             |                                                                                                    |                                                                                           |                          |    |          |                                                 |
|             | JULIANA DE MATOS PEREIRA                                                                                                    | Curso: EAD - ADMIN                                                                        |                          |    |          | <b>_</b>                                        |
|             | JULIANA DE MATOS PEREIRA<br>CÓD. 2878517                                                                                    | Curso: EAD - ADMIN<br>Periodo do estudo: Variável                                         |                          |    | Đ        | Solicitar contratação                           |
|             | JULIANA DE MATOS PEREIRA<br>CÓD. 2878517<br>Idade: 29 anos                                                                  | Curso: EAD - ADMIN<br>Periodo do estudo: Variável<br>Cursando: -                          |                          |    | Ð        | Solicitar contratação                           |
|             | JULIANA DE MATOS PEREIRA<br>CÓD. 2878517<br>Idade: 29 anos<br>Nascimento: 16/08/1991                                        | Curso: EAD - ADMIN<br>Período do estudo: Variável<br>Cursando: -<br>Conclusão prevista: - |                          |    | <b>₽</b> | Solicitar contratação<br>Desistir da contrataçã |
|             | JULIANA DE MATOS PEREIRA<br>COD. 2878517<br>Idade: 29 anos<br>Nascimento: 16/08/1991<br>© Distància aproximada <b>48 km</b> | Curso: EAD - ADMIN<br>Periodo do estudo: Variàvel<br>Cursando: -<br>Conclusão prevista: - |                          |    | ₽        | Solicitar contrata<br>Desistir da contrata      |

# Forneça os dados solicitados em tela:

| ~ 1 |         |       | . ~    |
|-----|---------|-------|--------|
| 50  | licitar | contr | atacao |
| 201 | icitai  | COLLE | alacau |
|     |         |       | 3      |

 $\times$ 

Confirmar

Cancelar

## Para efetivar a solicitação de contratação você precisa informar os dados para a emissão do contrato:

### Dados para contratação\*

| Horário do estágio caso não tenha definido na vaga; Nome, cargo e CPF do supervisor; Sugestão da data de<br>início; Duração do estágio. |
|----------------------------------------------------------------------------------------------------|
|                                                                                                    |

| F | contratação                             | será | solicitada | à        | nossa  | Central    | de | Operações: |
|---|-----------------------------------------|------|------------|----------|--------|------------|----|------------|
|   | oon a a a a a a a a a a a a a a a a a a | 0010 | oonontaaa  | <b>u</b> | 110000 | Contration | чu | oporaçooo. |

| Convocação e encaminhamento<br>Análise o perfil dos estudantes aderentes a vaga, verifique se eles querem participar do processo seletivo e os encaminhe para as etapas. |                                |                                              |  |                       |           |                        |  |  |
|----------------------------------------------------------------------------------------------------|--------------------------------|----------------------------------------------|--|-----------------------|-----------|------------------------|--|--|
| 11) Estudantes selec                                                                                                    | ionados (0) Estudantes encami  | nhados nas etapas (1) Estudantes a contratar |  |                       |           |                        |  |  |
|                                                                                                    |                                |                                              |  |                       |           |                        |  |  |
|                                                                                                    | NA DE MATOS PEREIRA            | Curso: EAD - ADMINISTRACAO                   |  |                       |           |                        |  |  |
| CÓD. 2                                                                                                    | 2878517                        | Periodo do estudo: Variável                  |  | ⊵≞                    | Ð         |                        |  |  |
| Idade:                                                                                                    | 29 anos                        | Cursando: -                                  |  | P                     | $\otimes$ | Contratação solicitada |  |  |
| 1.0000                                                                                                    | tância aproximada <b>48 km</b> | Conclusio providu.                           |  | <u></u>               |           |                        |  |  |
| ⑦ Dis                                                                                                    |                                |                                              |  | ltens por página 12 💙 |           |                        |  |  |
| ⊘ Dis<br>Itens por pàgina 12                                                                                                    | <b>~</b>                       |                                              |  |                       |           | < 1 >                  |  |  |
| <ul> <li>Dis</li> <li>Itens por página 12</li> </ul>                                                                                                    | *                              |                                              |  |                       |           | < 1 >                  |  |  |